# Pendaftaran Indeksasi DOAJ & Google Scholar

Yoris Adi Maretta Associate Editor DOAJ yorisadi@gmail.com WA 085 876 468 906

DOAJ DIRECTORY OF OPEN ACCESS JOURNALS

### Pengkategorisasian Pengindex Bereputasi berdasarkan Arjuna

- **1. Pengindex Bereputasi Tinggi** (Bobot 5.0): Thomson Reuters, Scopus
- 2. Pengindex Bereputasi Sedang (Bobot 3.0): PubMed; CABI; Chemical Abstract Service; EBSCO; Proquest; Gale; DOAJ; Compendex; Engineering Village; Inspect
- 3. Pengindex Bereputasi Rendah (Bobot 1.0):
   Google Scholar; IPI; ISJD; Moraref; Mendeley;
   CiteULike; WorldCat; Sherpa/Romeo

# doaj.org DOAJ DIRECTORY OF DOAJ DURNALS

- Link Pendaftaran https://doaj.org/application/new
- Proses Review 6 bulan
- Sesuaikan Standardkan dulu, baru mendaftar
- Penilaian DIKTI untuk DOAJ (arjuna.dikti.go.id)
- 2. Pencantuman di Pengindeks Internasional Bereputasi
  - Tercantum di lembaga pengindeks internasional bereputasi tinggi (Bobot 5.0)
  - Tercantum dalam lembaga pengindeks internasional bereputasi sedang (Bobot 3.0)
  - Tercantum dalam lembaga pengindeks internasional bereputasi rendah (Bobot 1.0)

# Posisi di DOAJ

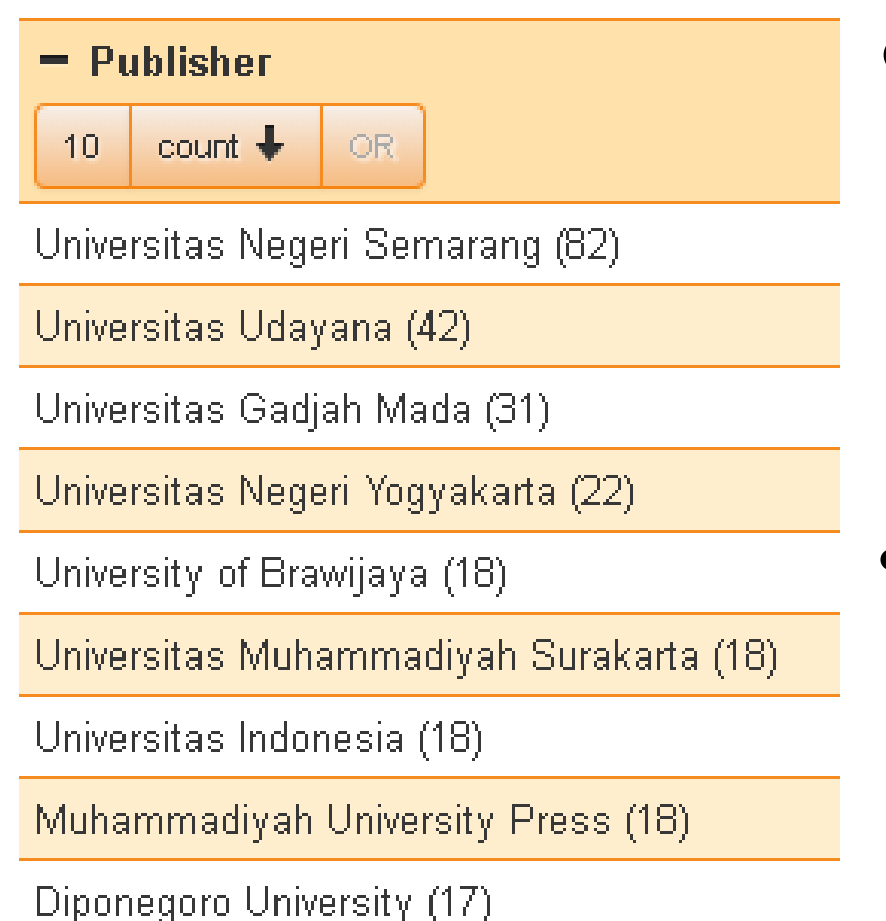

Universitas Negeri Surabaya (14)

- Total Jurnal di Indonesia
   906 Jurnal
- per 27 Agustus 2017

## Penilaian Angka Kredit

 Pedoman Operasional Penilaian Angka Kredit Kenaikan Pangkat/Jabatan Akademik Dosen

|                                                                                        |              | ·                                                                                                    |    |
|----------------------------------------------------------------------------------------|--------------|----------------------------------------------------------------------------------------------------|----|
| 4) Jurnal Nasional terakreditasi                                                       | II.A.1.b.2   | Pindai halaman<br>sampul, daftar<br>isi, dewan<br>redaksi/<br>redaksi<br>pelaksana dan<br>bukti kinerja | 25 |
| 5) a. Jurnal Nasional berbahasa<br>Indonesia terindeks pada DOAJ                       | II.A.1.b.2.1 | Pindai halaman<br>sampul, daftar                                                                        | 15 |
| b. Jurnal Nasional berbahasa<br>Inggris atau bahasa resmi (PBB)<br>terindeks pada DOAJ |              | pelaksana dan<br>bukti kinerja                                                                          | 20 |

# **Setting OJS untuk Pendaftaran DOAJ** Silahkan Login OJS menggunakan Akun **Journal Manager**

#### Nama Jurnal harus sama dengan ISSN

• Jika tidak punya e-ISSN Online, dikosongkan

#### **Basic Journal Information**

| <mark>1)</mark> Journal Title *    | Visikes: Jurnal Kesehatan Masyarakat                                                                                                    |
|------------------------------------|----------------------------------------------------------------------------------------------------|
| 2) URL *                           | http://publikasi.dinus.ac.id/index.php/visikes                                                                                                  |
| <mark>3)</mark> Alternative Title  | Visikes                                                                                                    |
| 4) Journal ISSN (print version) *  | 1412-3746                                                                                                    |
|                                    | Only provide the print ISSN if your journal has one,<br>otherwise leave this field blank. Write the ISSN with<br>the hyphen "-" e.g. 1234-4321. |
| 5) Journal ISSN (online version) * | 2549-6557                                                                                                    |

## Konsistensi Nama Publisher

- Publisher bisa di isi Universitas
- Society bisa di isi Prodi/Jurusan & Fakultas

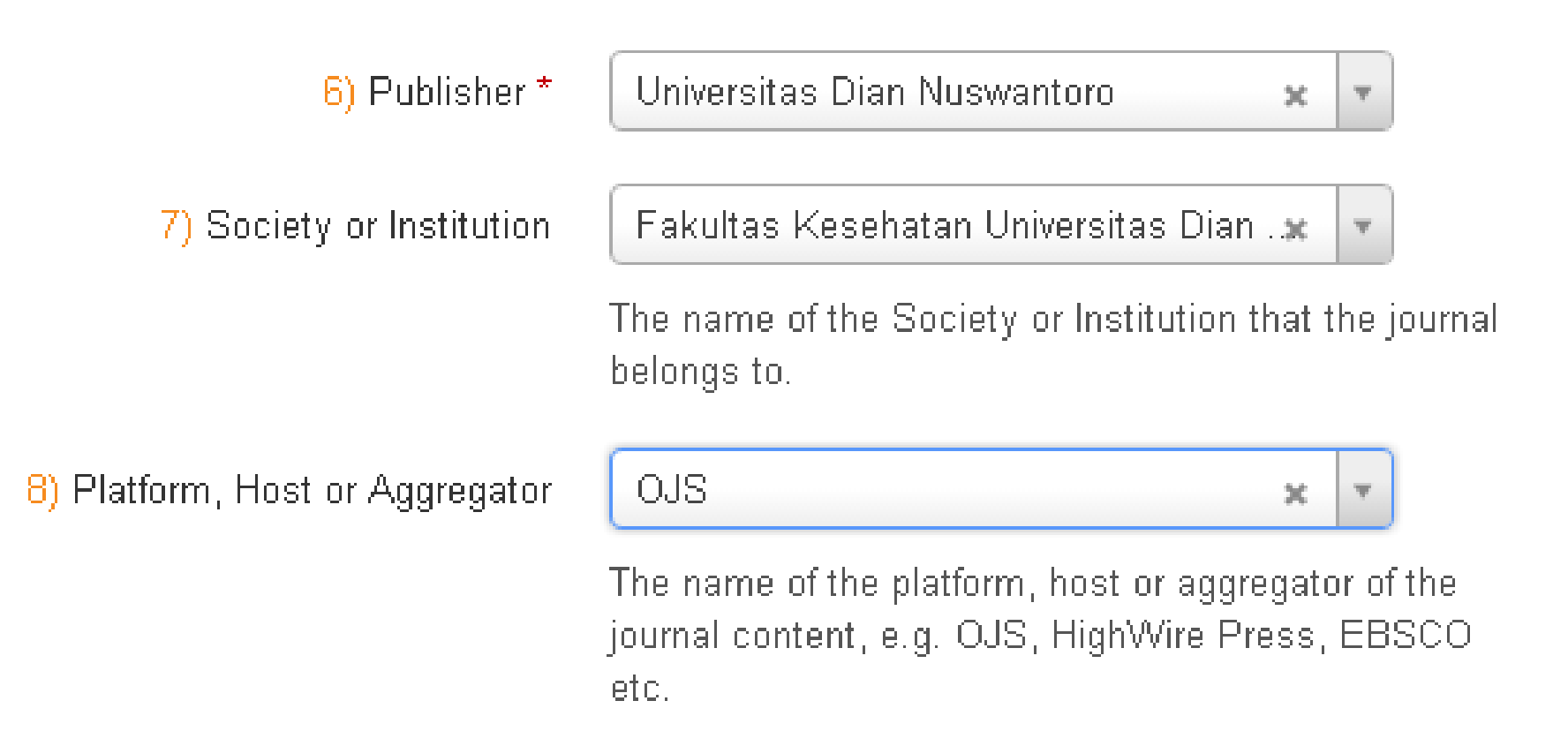

### Masukan Nama & Email Aktif

 Pastikan Nama & Email yang dimasukan dibuka setiap hari, jika perlu dimasukan ke Gadget Android & Apple

| 9) Name of contact for this              | Fitria Wulandari                                  |
|------------------------------------------|---------------------------------------------------|
| journal *                                | Somebody who DOAJ can contact about this journal. |
| 10) Contact's email address *            | fitria.hku@gmail.com                              |
| 11) Confirm contact's email<br>address * | fitria.hku@gmail.com                              |

## Journal Manager > Payment

Silahkan centang ✓ dan pilih mata uang

#### **General Options**

| ۲        | Click here to enable the Payments module. You must configure payment settings by filling<br>in the form below. Note Users will be required to log in to make payments. |                                                |  |
|----------|----------------------------------------------------------------------------------------------------|------------------------------------------------|--|
| Currency | Rupiah (IDR)                                                                                                    | •                                              |  |
|          | OJS does not perform any currency conversions. If accepting pa<br>you must ensure that the subscription currency matches the one                                       | yments for subscriptions,<br>e specified here. |  |

## Jika Biaya Penulis GRATIS • Silahkan centang ✓ dan Hapus Fee Description Author Fees

Selected options, along with their descriptions and fees (which can be edited below), will appear in Step 1 of the submission process and in About the Journal under Submissions, as well as at points where payment is required.

|                 | Article Submission  |
|-----------------|---------------------|
| Fee             | 0                   |
| Fee Name        | Article Submission  |
| Fee Description | 1                   |
|                 | Fast-Track Review   |
| Fee             | 0                   |
| Fee Name        | Fast-Track Review   |
| Fee Description |                     |
|                 | Article Publication |
| Fee             | 0                   |
| Fee Name        | Article Publication |
| Fee Description | 1                   |
| Waiver Policy   | /                   |

# Reader Fees & **General Fees DIABAIKAN**, Silahkan langsung **SAVE**

Fee Payment Options

Your changes have been saved.

» Fee Payment Options

### Menu Author Fees akan muncul di Menu About

#### About the Journal

#### People

- » <u>Contact</u>
- » Editorial Team

#### Policies

- » Focus and Scope
- » <u>Section Policies</u>
- » Peer Review Process
- » Open Access Policy

#### Submissions

- » Online Submissions
- » <u>Copyright Notice</u>
- » Privacy Statement
- » <u>Author Fees</u>

#### Author Fees

This journal charges the following author fees.

Article Submission: 0.00 (IDR)

Fast-Track Review: 0.00 (IDR)

Article Publication: 0.00 (IDR)

## Mengisi Publication Fees & Submission Fees

• WAJIB di isi nominal atau no (free charges)

13) Does the journal have article processing charges (APCs)? \*

| 0 | Yes |
|---|-----|
|   |     |

Nn

14) Enter the URL where this information can be found \* http://publikasi.dinus.ac.id/index.php/visikes/at

17) Does the journal have article submission charges? \*

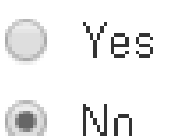

18) Enter the URL where this information can be found \* http://publikasi.dinus.ac.id/index.php/visikes/at

## Mengisi Jumlah Artikel di Tahun Terakhir

- Minimal 5 artikel per tahun
- Masukan link ARCHIVES pada OJS ke DOAJ

21) How many research and review articles did the journal publish in the last calendar year? \* 20

A journal must publish at least 5 articles per year to stay in the DOAJ.

22) Enter the URL where this information can be found \* http://publikasi.dinus.ac.id/index.php/visikes/is

#### 23 No, 25 No Policy, 26 Dikosongkan

Yes

No

23) Does the journal have a waiver 👘

policy (for developing country

authors etc)? \*

25) What digital archiving policy

does the journal use? \* 👘

🕢 No policy in place

- LOCKSS
- CLOCKSS
- Portico
- PMC/Europe PMC/PMC Canada

A national library

Other

Select all that apply. Institutional archives and publishers' own online archives are not valid.

26) Enter the URL where this information can be found \*

This field is optional if you selected "No policy in place".

### 27 Yes, 28 None, 29 Yes

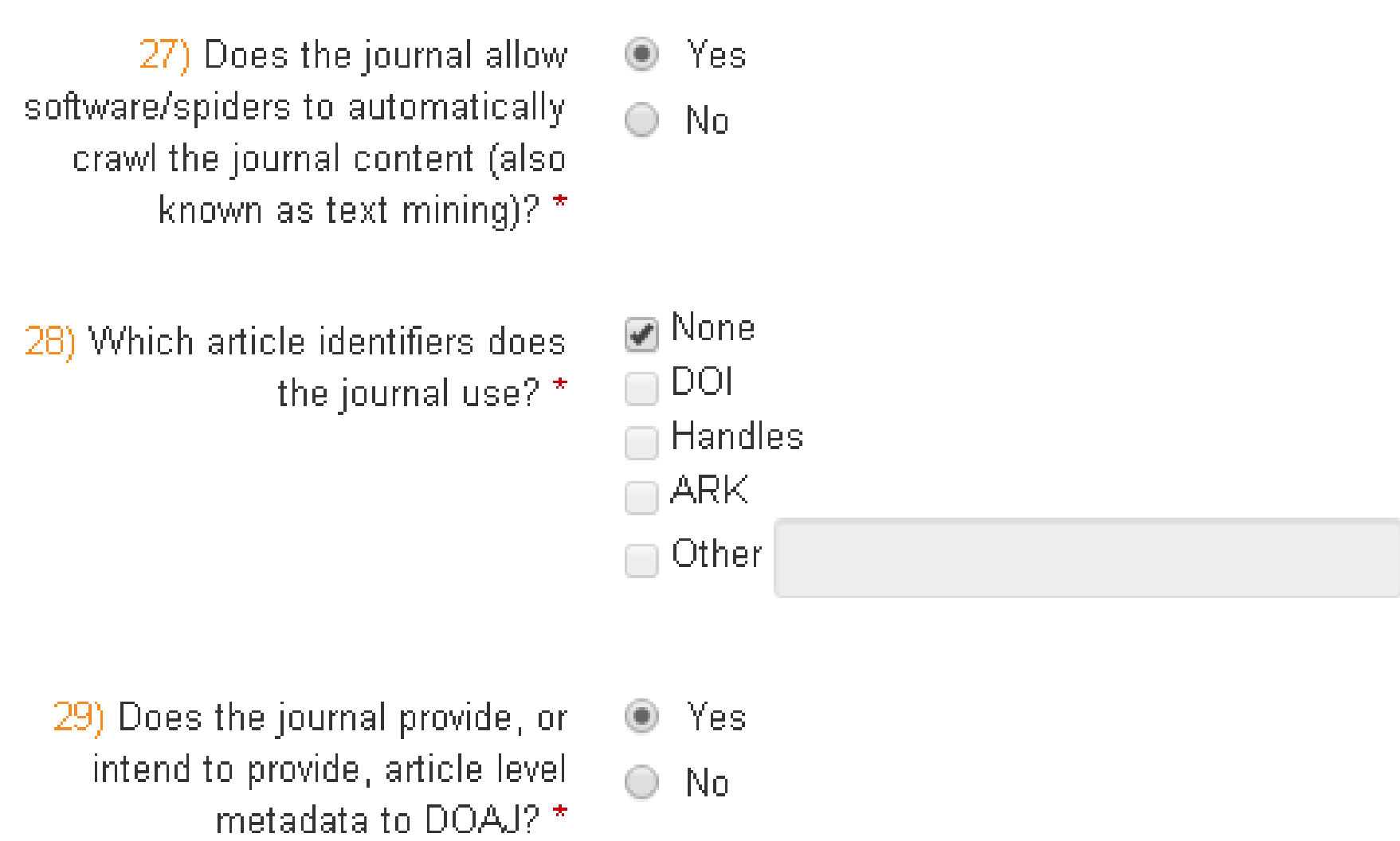

If yes, metadata must be provided within 3 months of

# Jika memlih DOI, DOI tiap artikel harus AKTIF

DOI yang aktif adalah jika di klik akan kembali ke artikel DOI yang tidak aktif adalah jika di klik akan EROR

### 30 No

 Flagcounter & Statcounter tidak menunjukan article download statistic

30) Does the journal provide article 🛛 🔘 download statistics? \*

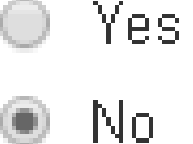

If "No" proceed to question 32.

## Masukan tahun dimana PDF pertama kali di online kan

32) What was the first calendar year in which a complete volume of the journal provided online Open Access content to the Full Text of all articles? (Full Text may be provided as PDFs. Does not apply for new journals.) \*

Use 4 digits for the year, i.e. YYYY format.

### Q 33-35

- Masukan PDF
- Keyword dalam English
- Minimal 1 Maximal 6
- Bahasa Full Text Artikel

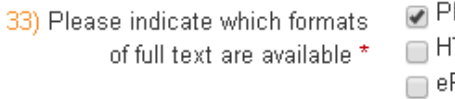

| 🖉 PDF 🚽 |  |
|---------|--|
| HTML    |  |
| ePUB    |  |
| XML     |  |
| Other   |  |
|         |  |

Tick all that apply.

34) Add keyword(s) that best describe the journal (comma delimited) \* 🗴 public health

Maximum 6. Keywords must be in English.

35) Select the language(s) that the Full Text of the articles is published in \*

🗙 Indonesian

You can select multiple languages.

### **Contoh Editorial Team yang SALAH**

#### **Editorial Team**

#### Editors

<u>Ms MG Catur Yuantari</u>, Fakultas Kesehatan Universitas Dian Nuswantoro, Indonesia <u>Ms Ratih Pramitasari</u>, Dian Nuswantoro University, Indonesia <u>Nurjanah Nurjanah</u>, Program Studi Kesehatan Masyarakat Fakultas Kesehatan Universitas Dian Nuswantoro, Indonesia <u>Sylvia Anjani</u> <u>fitria wulandari</u>, fakultas kesehatan udinus, Indonesia <u>Tiara Fani</u>, Fakultas Kesehatan UDINUS

#### Section Editor

Ms Ratih Pramitasari, Dian Nuswantoro University, Indonesia

### Journal Manager > Masthead

- Silahkan pilih "The Journal Manager creates titles and adds people under each title" lalu RECORD
- Klik **CREATE POSITION TITLE** untuk membuat Editor-in-Chief, Editorial Boards, dll

Under <u>People</u> in About the Journal:

- OJS lists people in Editorial Team under assigned roles (Journal Manager, Copyeditor, etc.)
- The Journal Manager creates titles and adds people under each title.

Record

TITLE

ACTION

No editorial team positions have been created.

## Masukan Editor-in-Chief dll

 Penanggung Jawab/Penasehat tidak ada, dimasukan ke Editorial Boards

### Create Title

Cancel

Title\*

Туре

Save

- 🗹 🛛 Publish member email addresses
- Have title appear under Editorial Team in Pe Editor)
  - Have title appear as its own category unde

## Contoh

#### TITLE

#### Editorial Team

#### Editor-in-Chief 📼

#### Editorial Boards 📼

#### 1 - 2 of 2 Items <u>CREATE POSITION TITLE</u>

# Masukan Keanggotan dengan klik **MEMBERSHIP**

#### ACTION

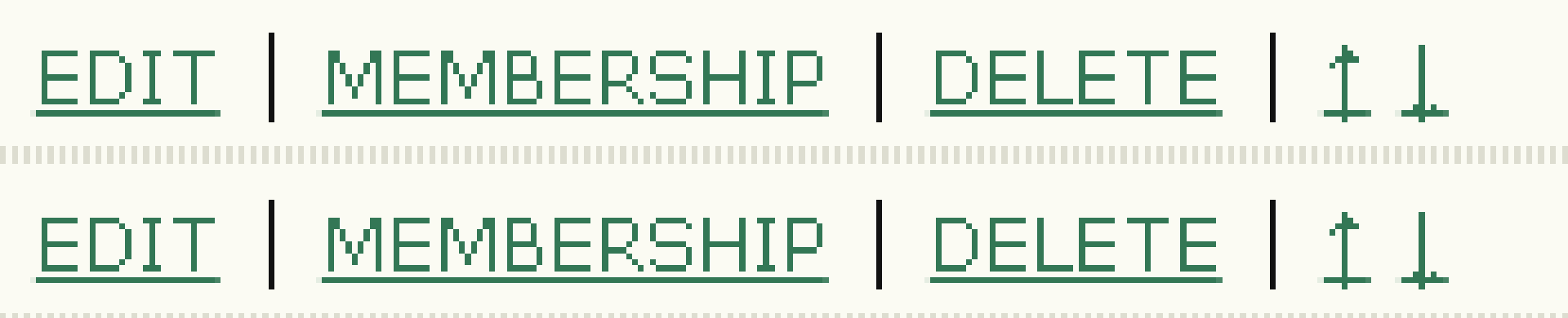

### Klik **ADD MEMBER** lalu Pilih Nama Sesuai Keanggotaanya

NAME MG Catur Yuantari Ratih Pramitasari Fitria Wulandari Tiara Fani 1 - 4 of 4 Items ) member

#### Contoh Editorial Boards yang **BENAR**

#### **Editorial Team**

#### Editor-in-Chief

<u>Nurjanah Nurjanah</u>, Program Studi Kesehatan Masyarakat Fakultas Kesehatan Universitas Dian Nuswantoro, Indonesia

#### Editorial Boards

<u>MG Catur Yuantari</u>, Program Studi Kesehatan Masyarakat Fakultas Kesehatan Universitas Dian Nuswantoro, Indonesia <u>Ratih Pramitasari</u>, Program Studi Kesehatan Masyarakat Fakultas Kesehatan Universitas Dian Nuswantoro, Indonesia <u>Fitria Wulandari</u>, Program Studi Kesehatan Masyarakat Fakultas Kesehatan Universitas Dian Nuswantoro, Indonesia <u>Tiara Fani</u>, Program Studi Kesehatan Masyarakat Fakultas Kesehatan Universitas Dian Nuswantoro

### Masukan link Editorial Boards

36) What is the URL for the Editorial Board page? \* http://publikasi.dinus.ac.id/index.php/visikes/at

A journal must have an editor and an editorial board. Only in the case of Arts and Humanities journals we will accept a form of editorial review using only two editors and no editorial board. Where an editorial board present, at least 5 of its members must be clearly identifiable with their affiliation information.

# Masukan Tipe & Link Peer Review Process

- Jika website dalam bahasa indonesia, informasi yang ditulis harus dalam bahasa indonesia, demikian sebaliknya
- Tidak boleh dual bahasa (Indo & English)

37) Please select the review process for papers \*

38) Enter the URL where this information can be found \* Peer review 🔹

http://publikasi.dinus.ac.id/index.php/visikes/at

This field is optional if you have selected "None" above.

### Journal Manager > Setup > 2. POLICIES > 2.2 Peer Review

 Contoh yang salah karena web berbahasa English Peer Review Process ditulis bahasa Indonesia

#### **Review Policy**

Setiap artikel yang dikirmkan ke Redaksi Visikes akan dilakukan dicek kesesuaian format dan lingkup dengan Jurnal Visikes, kemudian akan dilakukan peer review dengan minimal 1 reviewer sesuai dengan lingkup keilmuan/topik tulisan. Hasil review akan dikembalikan kepada penulis dan penulis harus melakukan revisi. Jika perbaikan sudah cukup memenuhi kaidah untuk dimuat maka artikel akan masuk ke proses selanjutnya, tetapi apabila belum editor akan mengembalikan artikel tersebut kepada penulis untuk perbaikan kembali. Setiap arikel yang layak muat juga harus memenuhi batas similarity yang diperbolehkan, yaitu 25%

# **Contoh yang Benar**

#### **Review Policy**

Each article submitted to the Visikes Editor will be checked on the suitability of the format and scope with the Journal of Visikes, then a peer review will be conducted with at least 2 reviewers in accordance with the scope of the scholarship / topic. The results of the review will be returned to the author and the author must make a revision. If the repair is enough to meet the rules to be loaded then the article will go into the next process, but if not yet the editor will return the article to the author for repairs again. Each worthy ellel must also meet the permissible equality limit of 25%

# Masukan Tipe & Link Focus and Scope

- Jika website dalam bahasa indonesia, informasi yang ditulis harus dalam bahasa indonesia, demikian sebaliknya
- Tidak boleh dual bahasa (Indo & English)

39) What is the URL for the journal's Aims & Scope \*

http://publikasi.dinus.ac.id/index.php/visikes/at

#### Journal Manager > Setup > 2. POLICIES> 2.1 Focus and Scope of Journal

 Contoh yang salah karena web berbahasa English Focus and Scope ditulis bahasa Indonesia

#### 2.1 Focus and Scope of Journal

Enter a statement below, which will appear in About the Journal, that speaks to authors, readers, and librarians about the range of articles and other items which the journal will publish.

VISIKES adalah Jurnal Kesehatan yang diterbitkan oleh Fakultas Kesehatan Universitas Dian Nuswantoro Semarang. VISIKES terbit berkala dua kali setahun, memuat artikel-artikel dari hasil penelitian dan atau kajian kritis di bidang kesehatan dari para penulis dan peneliti dari perguruan tinggi atau lembaga penelitian. VISIKES telah memiliki ISSN versi cetak dengan nomor 1412-3746 sejak tahun 2002 dan memiliki laman online sejak Vo. 12 No. 1 tahun 2013, tetapi belum memiliki ISSN online. Visikes memuat artikel kesehatan khususnya kesehatan masyarakat dengan lingkup keilmuan: promosi kesehatan dan ilmu perilaku, epidemiologi, biostatistik, manajemen informasi kesehatan, gizi kesehatan masyarakat, administrasi dan kebijakan kesehatan, kesehatan dan keselamatan kerja, kesehatan lingkungan.

# **Contoh yang Benar**

#### 2.1 Focus and Scope of Journal

Enter a statement below, which will appear in About the Journal, that speaks to about the range of articles and other items which the journal will publish.

VISIKES is a Health Journal published by the Faculty of Health, Dian Nuswantoro University, Semarang. VISIKES is published periodically twice a year, containing articles from research results and / or critical health studies from writers and researchers from universities or research institutes. VISIKES has had an ISSN print version 1412-3746 since 2002 and has an online page since Vo. 12 No. 1 year 2013, but do not have an online ISSN yet. Visikes contain health articles, especially public health with a range of sciences: health promotion and behavioral sciences, epidemiology, biostatistics, health information management, public health nutrition, health policy and administration, health and safety, environmental health.

# Masukan Tipe & Link Author Guideline

- Jika website dalam bahasa indonesia, informasi yang ditulis harus dalam bahasa indonesia, demikian sebaliknya
- Tidak boleh dual bahasa (Indo & English)

40) What is the URL for the journal's instructions for authors? \*

http://publikasi.dinus.ac.id/index.php/visikes/at

### Journal Manager > Setup > 3. SUBMISSIONS > 3.1 Author Guidelines

 Web berbahasa English Author Guidelines ditulis bahasa English juga.

#### 3.1 Author Guidelines

Set out for authors the bibliographic and formatting standards used for items : *Publication Manual of the American Psychological Association*, 5th edition, 200 examples of the common citation formats for journals and books to be used i types of appropriate Supplementary Files (e.g., data-sets, research instrumen encouraged to upload, in addition to their submission, to enhance readers' eng

#### **Manuscript Components**

Research result article consists of : Title, author's name, abstract in English, key words, introductions, methods, results, discussions, conclusions and recommendations, and bibliography.

Review article consists of : Title, author's name, abstract in English, key words, introductions, contents, closings, and bibliography.

👗 🗈 📇 | B I U 듣

#### WRITING GUIDE

Title

 Title is written in English language and informative, concise, and not too long or short (5 -12 word).

Ξ

😂 🗐 🕜 HTML

# **41 No**

 Jika ada kebijakan Plagiarisme, bisa dipilih Yes dan masukan link kebijakan tersebut

41) Does the journal have a policy of screening for plagiarism? \*

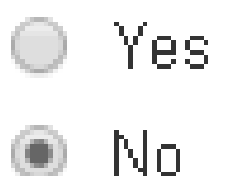

If "No" proceed to question 43.

## Berapa minggu dari Submit Artikel sampai Publish?

24

- 6bulanan = 24 Minggu
- 4bulanan = 12 Minggu
- 3bulanan = 16 Minggu

43) What is the average number of weeks between submission and publication? \*

### Masukan Link Open Access Policy

• Link Open Access Policy ada di Menu ABOUT

## Policies

- » <u>Focus and Scope</u>
- » <u>Section Policies</u>
- » Peer Review Process
- » Open Access Policy

44) What is the URL for the journal's Open Access statement? \*

http://publikasi.dinus.ac.id/index.php/visikes/at

# 45 No

45) Does the journal embed or display licensing information in its articles? \*

) Yes ) No

For more information go to http://wiki.creativecommons.org/CC\_REL

#### License harus KONSISTEN

47) Does the journal allow reuse and remixing of content in accordance with a Creative Commons license or *other* type of license with similar conditions (Select 'Other')? \*

- CC BY
- 🔵 CC BY-NC
- 🔵 CC BY-NC-ND
- 🔘 CC BY-NC-SA
- 🔵 CC BY-ND
- 📄 CC BY-SA

Other

For more information go to http://creativecommons.org/licenses/

49) Enter the URL on your site where your license terms are stated

http://publikasi.dinus.ac.id/index.php/visikes/at

### Contoh yang Benar

#### Copyright Notice

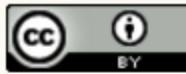

This work is licensed under a Creative Commons Attribution 4.0 International License

#### **Privacy Statement**

The names and email addresses entered in this journal site will be used exclusively for journal and will not be made available for any other purpose or to any other party.

#### Author Fees

This journal charges the following author fees.

Article Submission: 0.00 (IDR)

Fast-Track Review: 0.00 (IDR)

Article Publication: 0.00 (IDR)

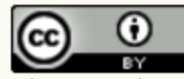

This work is licensed under a Creative Commons Attribution 4.0 International License.

### Journal Manager > Setup > 3. SUBMISSIONS > 3.2 Copyright Notice

- Boleh memilih CC BY, CC BY NC, CC BY SA yang penting adalah KONSISTEN
- Double License akan membuat terpending aplikasi DOAJ

#### 3.2 Copyright Notice

The Copyright Notice entered below will appear in About the Journal and in each published item's metadata. While it is up to the journal to determine the nature of its copyright agreement with authors, the Public Knowledge Project recommends the use of the <u>CREATIVE COMMONS</u> license. To that end, it provides <u>SAMPLE COPYRIGHT NOTICE</u> <u>WORDING</u> that can be cut and pasted into the space below for journals that (a) offer open access, (b) offer delayed open access, or (c) do not offer open access.

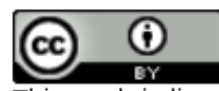

This work is licensed under a Creative Commons Attribution 4.0 International License

# 50 Yes, 51 None

50) Does the journal allow readers to read, download, copy, distribute, print, search, or link to the full texts of its articles and allow readers to use them for any other lawful purpose? \* 🖲 Yes

🔵 No

From the Budapest Open Access Initiative's definition of Open Access.

51) With which deposit policy directory does the journal have a registered deposit policy? \*

🌶 None

- Sherpa/Romeo
- Dulcinea
- 🛛 Héloïse
- 🗌 Diadorim

Other

Select all that apply.

# 52 No, 54 No

52) Does the journal allow the Sea Yes author(s) to hold the copyright No without restrictions? \*

54) Will the journal allow the O Yes author(s) to retain publishing rights O No without restrictions? \*

### Masukan Nama & Email Aktif

 Pastikan Nama & Email yang dimasukan dibuka setiap hari, jika perlu dimasukan ke Gadget Android & Apple Your details

56) Your name \*

Fitria Wulandari

57) Your email address \*

58) Confirm your email address \*

fitria.hku@gmail.com

fitria.hku@gmail.com

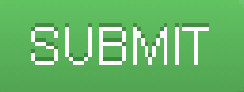

#### Selesai

#### DOA DIRECTORY OF OPEN ACCESS JOURNALS

Home Search Browse Subjects Apply News About For Publishers API

#### **Application safely received**

Thank you for your re/application which has been safely received! You will receive an automat assigned to an editor and then another email when they start working on it. Due to the extra may take up to 6 months before you get a final decision from us. We apologise in advance fo working as hard as we can with the resources we have.

We will not reply to emails requesting a status update for re/applications that are less than 6 please check your spam folder to ensure that a member of our editorial team has not already email address.

## Sudah 6bulan, mengapa belum terindex DOAJ?

Silahkan email tanya status ke feedback@doaj.org cc rikard@doaj.org

### Jika sudah terindex DOAJ, bagaimana cara mengeceknya?

DOAJ akan mengirimkan Username & Link Password yang sudah Accepted Atau dicek melalui link ini http://bit.ly/2tOLFfX

## **Email Accepted dari DOAJ**

Directory of Open Access Journals - journal accepted Inbox ×

feedback@doaj.org via mail186-17.suw21.mandrillapp.com to me <

Dear Prof. Dr. dr. A.A Raka Sudewi, Sp.S(K),

-

The journal Majalah Ilmiah Peternakan has now been added to DOAJ.

You may access the journal in your Publisher Area: http://doaj.org/publisher/ .

You will need your username and password.

If you do not already have a DOAJ account, you will receive more information in a separate email. (If you do not have your username or the instructions to set your password then please contact us: <u>http://doaj.org/contact</u>.)

To increase the visibility, impact, distribution and usage\* of your journal, we urge you to upload the journal's article metadata to us. You may do this from the Publisher Area in two ways:

1) Upload Article XML: http://doaj.org/publisher/uploadfile

You must log into your account first. You may either upload XML to DOAJ or provide us with a URL from where we can download it. All XML files uploaded to DOAJ must conform to the DOAJ Native XML schema: <a href="http://doaj.org/static/doaj/doajArticles.xsd">http://doaj.org/static/doaj/doajArticles.xsd</a>. New articles will appear on the site after 1 hour. If there are problems with your file, an error message will be displayed. Correct the error and reupload the file. Find out more about the XML file structure here: <a href="http://doaj.org/features">http://doaj.org/features</a> in the section "File upload info" If you need further help with XML, we recommend you do a search online as there are many resources available.

2) Enter Article Metadata: http://doaj.org/publisher/metadata

You may enter article metadata manually. You will need to complete the form for each article. If you make a mistake, re-enter the metadata again and the new file will overwrite the old one. New articles will appear on the site immediately.

If you are adding content to an existing issue, you only need to supply the latest content to us. DOAJ does not accept PDFs.

You can check that your articles have been successfully added to your journal by going to 'Your Journals' in the 'Publisher Area' and clicking the journal title.

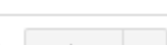

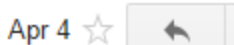

### Import metadata OJS ke DOAJ

 Masuk OJS > <u>Journal</u> <u>Management</u> > <u>Import/Export Data</u>

Home > User > Journal Manager > Import/Export Data > DOAJ Export Plugin

#### **DOAJ Export Plugin**

Export Journal Data to DOAJ

- Unregistered Articles
- Export issues: Export selected issues in XML
- Export articles: Export selected articles in XML

#### Select Issues

------

|          | ISSUE                                          | PUBLISHED  | ITEMS | ACTION                 |
|----------|------------------------------------------------|------------|-------|------------------------|
|          | VOL 8, NO 1 (2016): MARCH 2016<br>[ACCREDITED] | 2016-03-09 | 14    | MARK REGISTERED EXPORT |
| 1        | VOL 7, NO 2 (2015): SEPTEMBER 2015             | 2015-09-20 | 11    | MARK REGISTERED EXPORT |
| -        | VOL 7, NO 1 (2015): MARCH 2015                 | 2015-03-22 | 10    | MARK REGISTERED EXPORT |
| 1        | VOL 6, NO 2 (2014): SEPTEMBER 2014             | 2014-09-01 | 10    | MARK REGISTERED EXPORT |
| 1        | VOL 6, NO 1 (2014): MARCH 2014                 | 2014-03-06 | 10    | MARK REGISTERED EXPORT |
| -        | VOL 5, NO 2 (2013): SEPTEMBER 2013             | 2013-09-18 | 10    | MARK REGISTERED EXPORT |
| <b>√</b> | VOL 5, NO 1 (2013): MARCH 2013                 | 2013-03-14 | 10    | MARK REGISTERED EXPORT |
| <b>√</b> | VOL 4, NO 2 (2012): SEPTEMBER 2012             | 2012-09-06 | 10    | MARK REGISTERED EXPORT |
| -        | VOL 4, NO 1 (2012): MARCH 2012                 | 2012-03-05 | 7     | MARK REGISTERED EXPORT |
|          | VOL 2, NO 1 (2010): MARCH 2010                 | 2011-03-11 | 6     | MARK REGISTERED EXPORT |
| <b>√</b> | VOL 2, NO 2 (2010): SEPTEMBER 2010             | 2010-09-14 | 7     | MARK REGISTERED EXPORT |
| -        | VOL 1, NO 1 (2009): MARCH 2009                 | 2009-03-08 | 12    | MARK REGISTERED EXPORT |

0 - 0 of 12 Items

#### Masuk DOAJ > Upload Article XML

| Home Search Browse Subjects Apply                                                      | News About For Publishers API                                                        | 2085191X Publisher Area Logou                                                               |
|----------------------------------------------------------------------------------------|--------------------------------------------------------------------------------------|---------------------------------------------------------------------------------------------|
| Your Journals Upload Article XML Ente<br>Uploaded files must conform to one of the app | r Article Metadata Help<br>vroved XML formats:                                       | 11,578 Journals<br>7,241 searchable at Article level<br>136 Countries<br>2,272,618 Articles |
| DOAJ Native XML Uploaded files must be < 50Mb. Remote files                            | must be < 250Mb. If you need to upload more data, you should provide multiple files. | FAQs<br>Interacting with DOAJ<br>Open Access Information                                    |
| Select a file to upload<br>OR                                                          | Pilih File Tidak ada fiang dipilih                                                   | Best Practice<br>Download metadata<br>So New Journals Feed                                  |
| Provide a URL where we can download the XML                                            | URL for XML file (250Mb maximum size)                                                | Our members<br>Our publisher members                                                        |
| Format of the file*                                                                    | DOAJ Native XML    Upload                                                            | Our sponsors<br>Our volunteers                                                              |

# Klik Upload

File successfully uploaded - it will be processed shortly

Your Journals

Upload Article XML

Enter Article Metadata Help

Uploaded files must conform to one of the approved XML formats:

DOAJ Native XML

Uploaded files must be < 50Mb. Remote files must be < 250Mb. If you need to upload more data, you should provide multiple files.

Select a file to upload

Pilih File Tidak ada fi...ang dipilih

OR

Provide a URL where we can download the XML

URL for XML file (250Mb maximum size)

Format of the file\*

| DOAJ Native > | (ML | ۳ |
|---------------|-----|---|
| Upload        |     |   |

# Tunggu di ACC

#### History of uploads (showing last 11)

| Upload Date 🔶            | Filename 🔶         | Format 🔶        | Upload Status 🔶        | Notes 🗢                                    |
|--------------------------|--------------------|-----------------|------------------------|--------------------------------------------|
| 19 Apr 2016 08:44:12 UTC | journal-18.xml     | DOAJ Native XML | pending                |                                            |
| 27 Mar 2016 14:15:09 UTC | journal-20 (1).xml | DOAJ Native XML | successfully processed | 168 articles imported (8 new, 160 updated) |
| 17 Feb 2016 02:14:06 UTC | journal-20.xml     | DOAJ Native XML | processing failed      | File system error when reading file        |
| 17 Feb 2016 00:16:15 UTC | journal-20.xml     | DOAJ Native XML | processing failed      | File system error when reading file        |
| 25 Jan 2016 09:36:56 UTC | journal-16656.xml  |                 | processing failed      | Unable to parse file                       |
| 25 Jan 2016 09:35:51 UTC | journal-20.xml     | DOAJ Native XML | successfully processed | 136 articles imported (136 new, 0 updated) |
| 24 Jan 2016 16:43:52 UTC | journal-67 (1).xml |                 | processing failed      | Unable to parse file                       |
| 24 Jan 2016 16:17:15 UTC | journal-33 (2).xml |                 | processing failed      | Unable to parse file                       |
| 24 Jan 2016 16:17:00 UTC | journal-33 (2).xml |                 | processing failed      | Unable to parse file                       |
| 24 Dec 2015 05:27:31 UTC | journal-15.xml     |                 | processing failed      | Unable to parse file                       |
| 21 Dec 2015 08:43:06 UTC | journal-17 (1).xml | DOAJ Native XML | successfully processed | 71 articles imported (0 new, 71 updated)   |

### Contoh Profile DOAJ yang sudah import metadata ke DOAJ

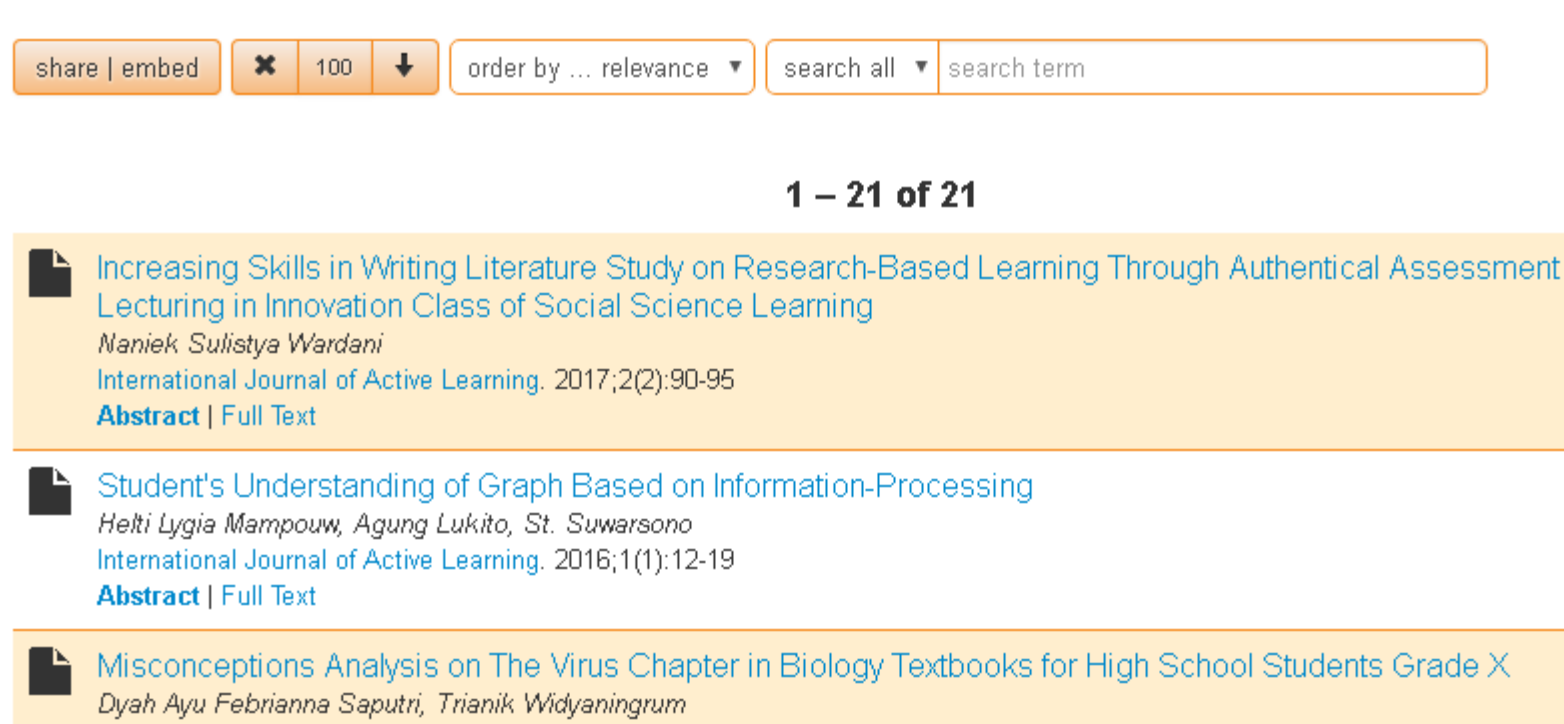

International Journal of Active Learning, 2016;1(1):30-37 Abstract | Full Text

Developing French Teaching Materials in Senior High School by Integrating Portofolio Europeen des Langues (PEL) Sri Harini Ekowati, Asti Purbarini

International Journal of Active Learning. 2017;1(2):75-81

# scholar.google.com Goog

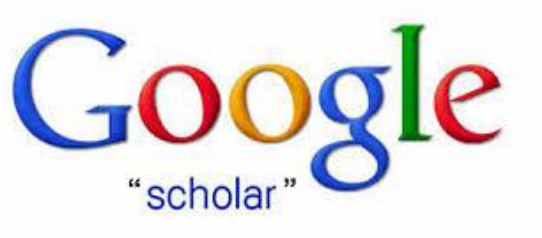

- 1 Akun Gmail Institusi= 1 Profil Google Scholar
- Penilaian DIKTI untuk Google Scholar

#### Dampak Ilmiah

- Tinggi (jumlah sitasi> 25) (Bobot 5.0)
- Cukup (jumlah sitasi 11-25) (Bobot 4.0)
  - Sedang (jumlah sitasi 6-10) (Bobot 3.0)
- Kurang (jumlah sitasi 1-5) (Bobot 1.0)
- Tidak berdampak (jumlah sitasi 0) (Bobot 0.0)

### Klik My Citation / Kutipan Saya

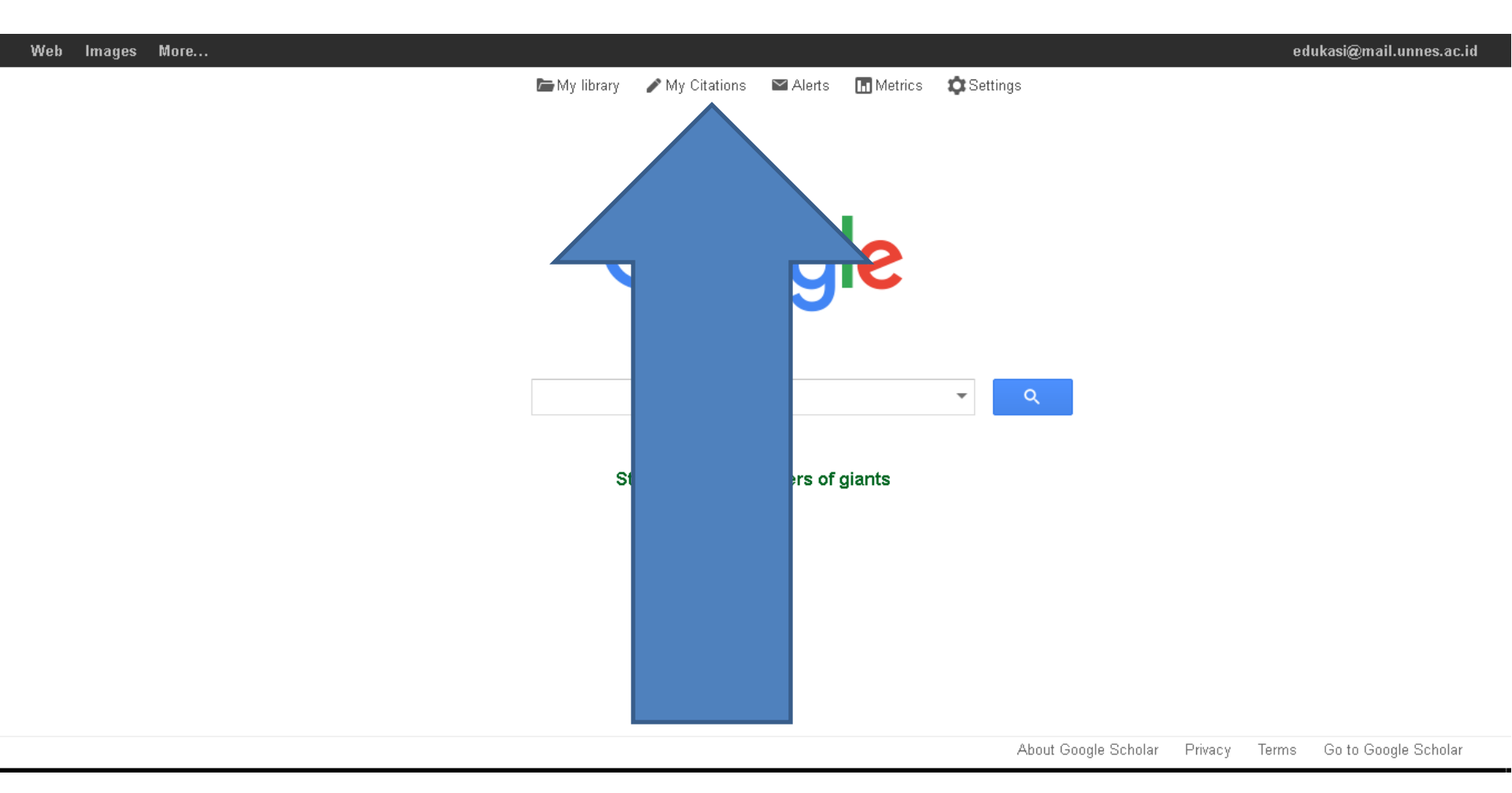

### Silahkan di isi dengan Lengkap

| Step 1: Profile | Step 2: Articles | Step 3: Updates |
|-----------------|------------------|-----------------|
|-----------------|------------------|-----------------|

Track citations to your publications. Appear in Google Scholar search results for your name.

This account - edukasi@mail.unnes.ac.id - is managed by mail.unnes.ac.id. If you lose access to it, you will also lose access to your Scholar profile. To keep your profile forever, sign in to your personal Gmail account.

| Name                   | Jurnal Edukasi                                                              |
|------------------------|-----------------------------------------------------------------------------|
|                        | Use your full name as it appears on your papers. For example: Margaret Mead |
| Affiliation            | Fakultas Ilmu Pendidikan, Universitas Negeri Semarang, Indonesia            |
|                        | For example: Professor of Computer Science, Stanford University             |
| Email for verification | edukasi@mail.unnes.ac.id                                                    |
|                        | Use an email address at your institution. For example: yourname@mit.edu     |
| Areas of interest      | Journal, Edukasi                                                            |
|                        | For example: Artificial Intelligence, Conservation Biology, Pricing Theory  |
| Homepage               | http://journal.unnes.ac.id/nju/index.php/edukasi                            |
|                        | For example: http://example.edu/~yourname                                   |
|                        |                                                                             |
|                        | Next step                                                                   |

### Klik <u>Skip this step</u>

| Google                                        | author:"Jurnal Edukasi"                                                                                          |                    | Q                   |                   |
|-----------------------------------------------|----------------------------------------------------------------------------------------------------|--------------------|---------------------|-------------------|
| Scholar                                       |                                                                                                    | Step 1: Profile    | Step 2: Articles    | Step 3: Updates   |
| Add article groups<br>Add articles            | Find articles that you've written and add them to your profile. Later, you more articles to your profile.        | can edit or delete | the articles in you | ır profile or add |
| Currently added:<br>Articles O<br>Citations O | Jurnal Edukasi Islam<br>Jurnal Edukasi Islam Volume I Nomor 1, Agustus 2012<br>JE Islam, DM Arkan<br>Add article |                    |                     |                   |
|                                               | Dadang M Arkan<br>Jurnal Edukasi Islam Volume I Nomor 1, Agustus 2012                                            |                    |                     |                   |
|                                               | JE Islam, DM Arkan Add article                                                                                   |                    |                     |                   |
|                                               | Skip this step                                                                                                   |                    |                     | 1 - 2 <           |

#### Klik Go to my Profile

Step 1: Profile Step 2: Articles Step 3: Updates

- We'll use a statistical authorship model to identify new articles that you write. We
  may also update bibliographic information for articles in your profile or identify
  duplicate article entries, which could be merged or deleted. How would you like to
  handle these changes?
  - Automatically update the list of articles in my profile. (recommended)
  - Don't automatically update my profile. Send me email to review and confirm updates.
- You can also add and remove individual articles, update their bibliographic data, and merge duplicate records. Rest assured, our automatic updates will preserve your edits and will not override them.
- We'll collect and display citations to your articles from all of Google Scholar. The citations will update automatically to reflect changes in your profile and in Google Scholar.

Go to my profile

### Klik Make it public

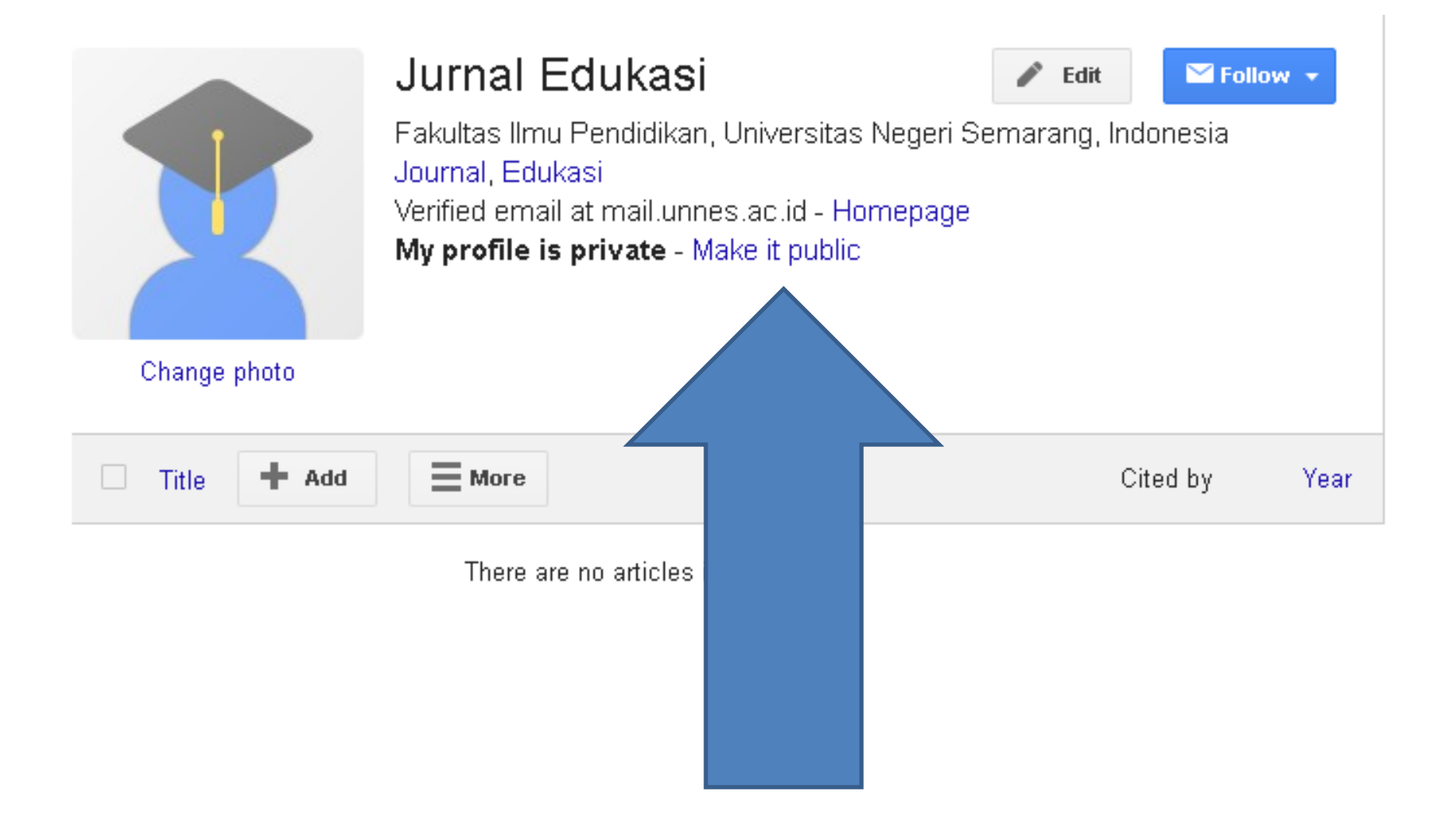

### Klik Change photo

| Change photo | <b>Jurnal Edukasi</b><br>Fakultas Ilmu Pendidikan, Universitas Negeri Se<br>Journal, Edukasi<br>Verified email at mail.unnes.ac.id - Homepage<br>My profile is public | Edit Follov<br>marang, Indonesia | v <b>v</b> |
|--------------|----------------------------------------------------------------------------------------------------|----------------------------------|------------|
| Add          | More                                                                                                    | Cited by                         | Year       |
|              | There are no articles in this profile.                                                                                                    |                                  |            |
|              | < Show more >                                                                                                    | Þ                                |            |
|              | on counts are estimated and are determined automatical                                                                                                    | ly by a computer program.        |            |
|              | Help Privacy Terms Provide feedback My                                                                                                    | <sup>r</sup> Citations           |            |

### Klik Add / Tambahkan

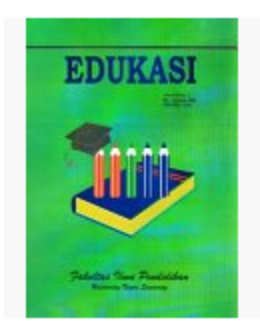

#### Jurnal Edukasi

Fakultas Ilmu Pendidikan, Universitas Negeri Semarang, Indonesia Journal, Edukasi Verified email at mail.unnes.ac.id - Homepage My profile is public

P

Edit

🗠 Follow 👻

Change photo

| Title | + Add | More                                                                                                    | Cited by        | Year |
|-------|-------|----------------------------------------------------------------------------------------------------|-----------------|------|
|       |       | There are no articles in this profile.                                                                         |                 |      |
|       |       | < Show more >                                                                                                  |                 |      |
| Date  |       | counts are estimated and are determined automatically by a co<br>p Privacy Terms Provide feedback My Citations | mputer program. |      |

### Klik Add Article

| Google                                                | Jurnal Edukasi                                                                                                    |                       |
|-------------------------------------------------------|----------------------------------------------------------------------------------------------------|-----------------------|
| Scholar                                               | ADD                                                                                                    | 1 - 10 < 🗦            |
| Add article group<br>Add articles<br>Add article manu |                                                                                                    | MATERI LINGKARAN      |
| Currently added:<br>Articles O<br>Citations D         | DESKRIPSI LEVEL KEMAMPUAN SISWA SMP DENGAN TIPE KEPRIBADIAN CENDERUNG INTROVERT D<br>MASALAH MATEMATIKA<br>L Widayanti - Jurnal Edukasi, 2016 | DALAM MENYELESAIKAN   |
| EDUKASI                                               | PENDEKATAN GEOMETRI UNTUK MEMBANGUN KONSEP PENYELESAIAN PERSAMAAN KUADRAT BERD<br>SEJARAH<br>AD Fachrudin - Jurnal Edukasi, 2015              | DASARKAN PERSPEKTIF   |
|                                                       | SEJARAH KOMUNITAS TIONGHOA DI YOGYAKARTA<br>Y Prasetyo - Jurnal Edukasi, 2015                                                                 |                       |
| Salada Sur Punishin<br>Kana Karima                    | MENGORGANISASI ISI PEMBELAJARAN MODEL ELABORASI PADA MATA PELAJARAN SOSIOLOGI SM.<br>JP Widodo - Jurnal Edukasi, 2015                         | A                     |
| Jurnal Edukasi                                        | PENGEMBANGAN PERANGKAT PEMBELAJARAN DENGAN PENDEKATAN SEJARAH NAIVE GEOMETRY F<br>KUADRAT DI KELAS VIII                                       | PADA MATERI PERSAMAAN |

IB Kusumawati - Jurnal Edukasi, 2015

#### Centang Sesuai Nama Jurnalnya

| +            | Select •         ADD         1 - 10         <                                                                                                    |
|--------------|----------------------------------------------------------------------------------------------------|
| Sele         | t articles that you authored from the list below.                                                                                                    |
|              | <b>TRATEGI GURU DALAM MEMBELAJARKAN MATEMATIKA TERKAIT PENGETAHUAN PROSEDURAL PADA MATERI LINGKARAN</b><br>(EPADA ANAK<br>(D Utami - Jurnal Edukasi, 2015         |
|              | ESKRIPSI LEVEL KEMAMPUAN SISWA SMP DENGAN TIPE KEPRIBADIAN CENDERUNG INTROVERT DALAM MENYELESAIKAN<br>IASALAH MATEMATIKA<br>. Widayanti - Jurnal Edukasi, 2016    |
| $\checkmark$ | PENDEKATAN GEOMETRI UNTUK MEMBANGUN KONSEP PENYELESAIAN PERSAMAAN KUADRAT BERDASARKAN PERSPEKTIF<br>EJARAH<br>ID Fachrudin - Jurnal Edukasi, 2015                 |
|              | EJARAH KOMUNITAS TIONGHOA DI YOGYAKARTA<br>( Prasetyo - Jurnal Edukasi, 2015                                                                                      |
|              | IENGORGANISASI ISI PEMBELAJARAN MODEL ELABORASI PADA MATA PELAJARAN SOSIOLOGI SMA<br>P Widodo - Jurnal Edukasi, 2015                                              |
|              | PENGEMBANGAN PERANGKAT PEMBELAJARAN DENGAN PENDEKATAN SEJARAH NAIVE GEOMETRY PADA MATERI PERSAMAAN<br>Nadrat di kelas VIII<br>B Kusumawati - Jurnal Edukasi, 2015 |
|              | nalisis Kesalahan Mahasiswa PGSD Universitas Muhammadiyah Sidoarjo Dalam Menyelesaikan Soal Pertidaksamaan Linier<br>1F Amir - Jurnal Edukasi, 2015               |

### Klik Add / Tambahkan

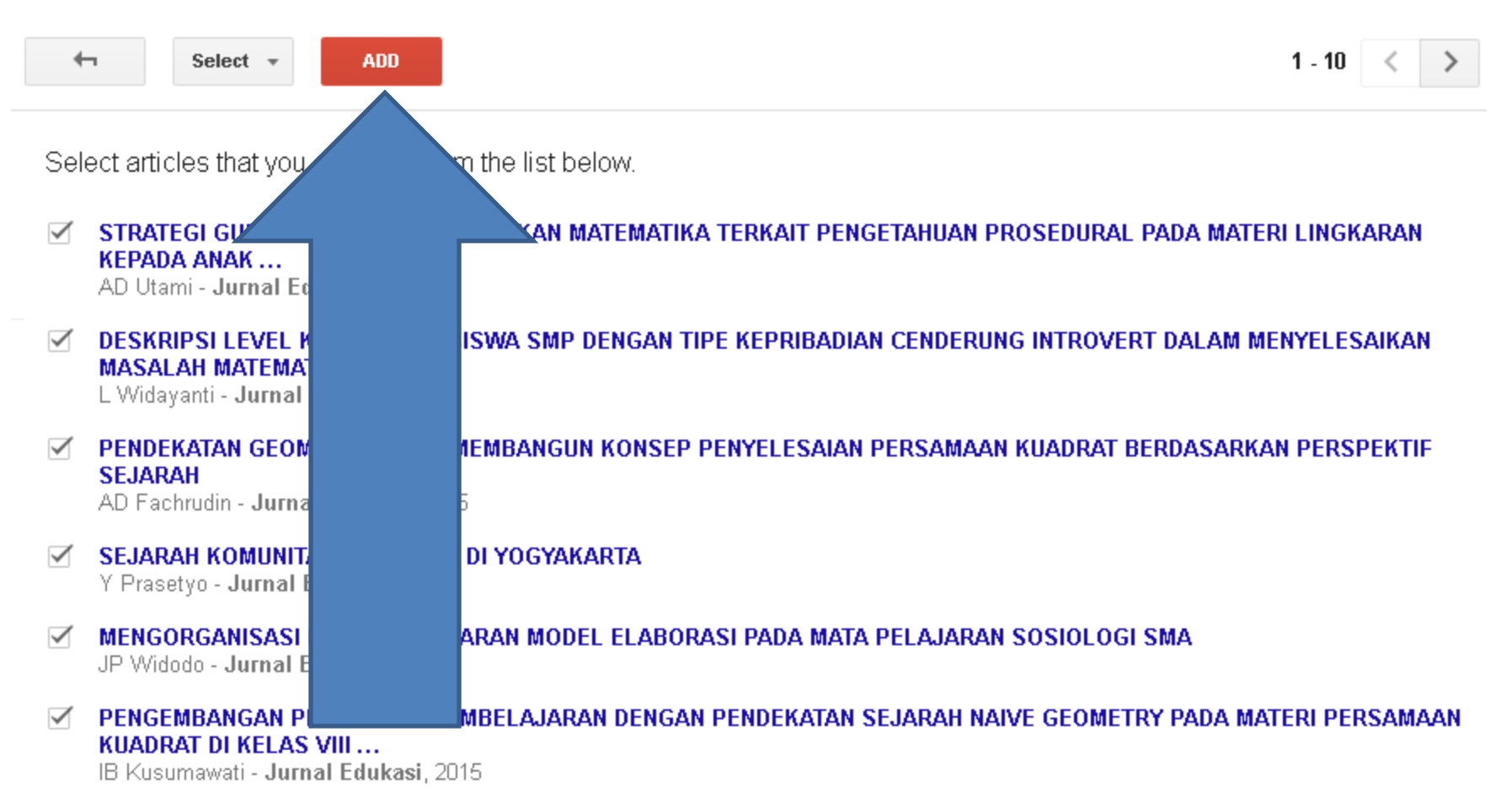

Analisis Kesalahan Mahasiswa PGSD Universitas Muhammadiyah Sidoarjo Dalam Menyelesaikan Soal Pertidaksamaan Linier MF Amir - Jurnal Edukasi, 2015

#### Klik Anak Panah Ke Kanan

| MENGORGANISASI ISI PEMBELAJARAN MODEL ELABORASI PADA MATA PELAJARAN SOSIOLOGI SMA<br>JP Widodo - Jurnal Edukasi, 2015                                              | Already in your profile |
|----------------------------------------------------------------------------------------------------|-------------------------|
| PENGEMBANGAN PERANGKAT PEMBELAJARAN DENGAN PENDEKATAN SEJARAH NAIVE GEOMETRY PAD<br>MATERI PERSAMAAN KUADRAT DI KELAS VIII<br>IB Kusumawati - Jurnal Edukasi, 2015 | Already in your profile |
| Analisis Kesalahan Mahasiswa PGSD Universitas Muhammadiyah Sidoarjo Dalam Menyelesaikan Soal<br>Pertidaksamaan Linier<br>MF Amir - Jurnal Edukasi, 2015            | Already in your profile |
| SENTENCE CONCISENESS IN THESIS ABSTRACTS OF ENGLISH DEPARTMENT STUDENTS<br>Y Prasetyo - Jurnal Edukasi, 2015                                                       | Already in your profile |
| <b>Pengembangan media pembelajaran interaktif mata kuliah medan elektromagnetik</b><br>M Ali - <b>Jurnal Edukasi</b> @ Elektro, 2009                               |                         |
| <b>Efektivitas pemanfaatan media audio-visual sebagai alternatif optimalisasi model pembelajaran</b><br>S Haryoko - <b>Jurnal Edukasi@</b> Elektro, 2012           |                         |

| Select + | ADD                                                   |                                            | > |  |
|----------|-------------------------------------------------------|--------------------------------------------|---|--|
|          |                                                       |                                            |   |  |
|          | Dates and citation counts are estimated and are deter | mined automatically by a computer program. |   |  |
|          |                                                       |                                            |   |  |

Help Privacy Terms Provide feedback My Citations

### Profil Google Scholar yang Benar

| EDUKASI                                                 | Jurnal                                              | Edukasi                                                                         | 🖋 Edit               | 🗡 Follov | N -  | <ul> <li>Google Scholar</li> </ul> |           |            |
|---------------------------------------------------------|-----------------------------------------------------|---------------------------------------------------------------------------------|----------------------|----------|------|------------------------------------|-----------|------------|
|                                                         | Fakultas IIn<br>Journal, Ed<br>Verified em          | nu Pendidikan, Universitas Negeri<br>ukasi<br>ail at mail.unnes.ac.id - Homepag | Semarang, Indor<br>e | nesia    |      |                                    |           | Q          |
|                                                         | My profile is                                       | s public                                                                        |                      |          |      | Citation indices                   | All       | Since 2011 |
| Parladas Saw Paulation<br>Record Tax Series             |                                                     |                                                                                 |                      |          |      | Citations                          | 24        | 20         |
|                                                         |                                                     |                                                                                 |                      |          |      | h-index                            | 3         | 2          |
| Title + Ad                                              | ld <b>E</b> More                                    | 1–19                                                                            | Cite                 | d by     | Year | ITU-INdex                          |           |            |
|                                                         |                                                     |                                                                                 |                      |          |      |                                    | 0011 0015 |            |
| Pengaruh ev<br>belajar IPA                              | aluasi formatif o                                   | lan gaya kognitif terhadap hasil                                                |                      | 4        | 2003 | 2010 2011 2012 2013                | 2014 2015 | 2016       |
| Jurnal Edukasi                                          | 4 (1), 31-38                                        |                                                                                 |                      |          |      | Co-authors Edit                    |           |            |
| Memahami T<br>Perkembang<br>A Suharto<br>Jurnal Edukasi | ēori Psikologi k<br>jan Anak Dalarr<br>7 (1), 35-36 | Kognitif Piaget Hubungannya D<br>1 Belajar                                      | engan                | 3        | 2012 | No co-authors                      |           |            |
| Posisi Madra<br>N Djamas<br>dalam Jurnal Ed             | asah di Tengah<br><sup>dukasi</sup> 3 (1)           | Perubahan Sistem Pendidikan                                                     | Islam                | 3        | 2005 |                                    |           |            |
| Analisis Kes<br>Muhammadiy<br>Pertidaksam               | alahan Mahasis<br>yah Sidoarjo Da<br>aan Linier     | wa PGSD Universitas<br>alam Menyelesaikan Soal                                  |                      | 2        | 2015 |                                    |           |            |

#### Bobot 4 di Arjuna

Q

### Google Scholar

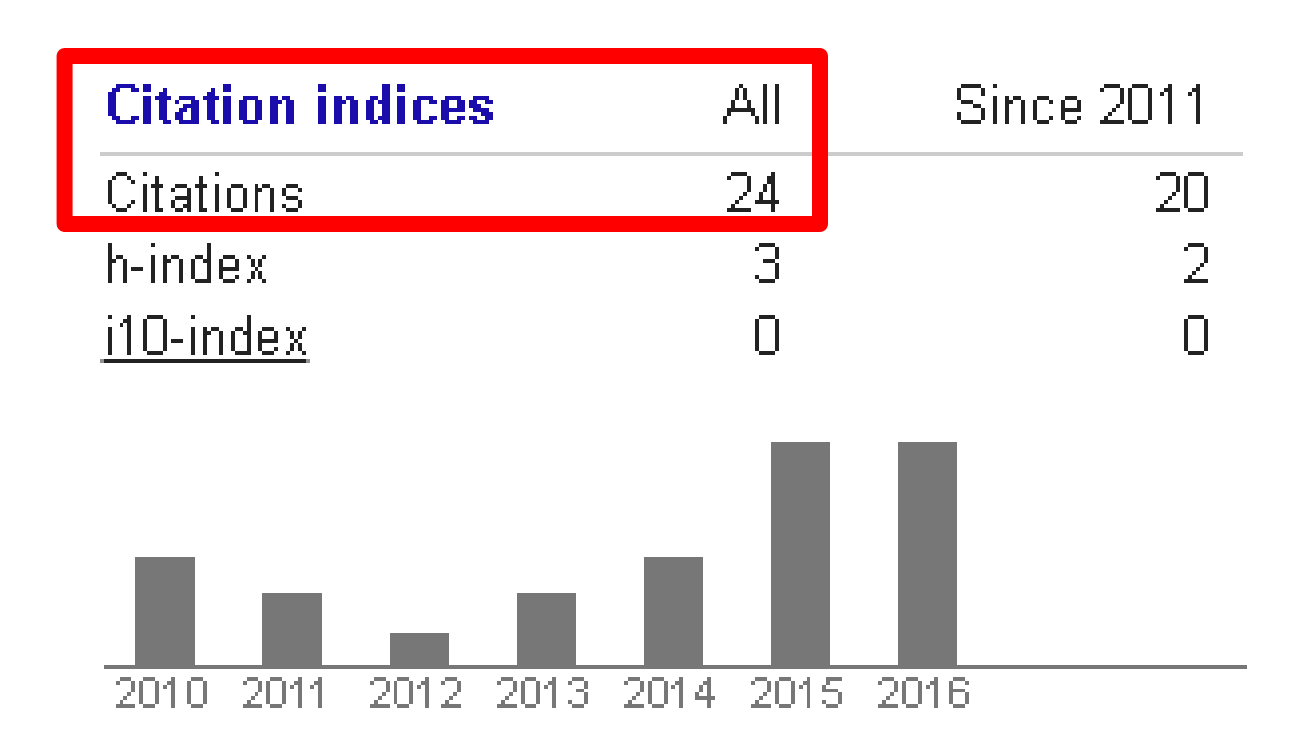